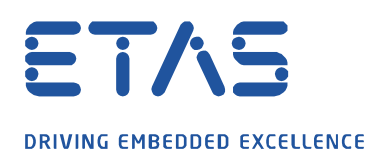

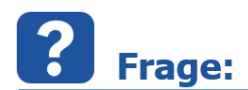

## **Warum zeigt das GPS Tool nur einen blauen Bereich anstelle der erwarteten Karte an?** (seit MDA V7.2 SP15 und MDA V8.4)

Fehlermeldung: Der Remoteserver konnte nicht aufgelöst werden: 'maps.omniscale.net`

| Exception: Der Remotename konnte<br>nicht aufgelöst werden<br>'maps.omniscale.net'  | Exception: Der Remotename konnte<br>nicht aufgetöst werden<br>'maps omniscale net'                                                                                                    | Exception: Der Remolehame konnte<br>nicht aufgelöst werden.<br>Imaps.omniscale net | Exception: Der Remotename konnte<br>nicht aufgelöst werden.<br>'maps omniscale nef |
|-------------------------------------------------------------------------------------|----------------------------------------------------------------------------------------------------|------------------------------------------------------------------------------------|------------------------------------------------------------------------------------|
| The are story but we will<br>have magnetic the second                               | We ask serry loss don't inter internet for the rest                                                                                                    | We am carry but we don't                                                           | We are safey out we don't<br>www.amaplely.at This com-                             |
|                                                                                     |                                                                                                    | +                                                                                  |                                                                                    |
|                                                                                     |                                                                                                    |                                                                                    |                                                                                    |
| Exception: Der Remotename konnte<br>nicht aufgelöst werden,<br>'maps omniscale net' | Exception: Der Remotename konnte<br>nicht aufgeföst werden/<br>'maps omniscale net/                                                                                                    | Exception: Der Remotename konnte<br>nicht aufgelöst werden<br>Imaps.onniscale net  | Exc. Alion: Der Remotensime konnte<br>nicht abgedist werden.<br>Traps.om/ISostenet |
| Weinini Jamy, Juli ini Judi I<br>Jama magang Attan. 2000                            | We are sorry high the don't there are a sorry of the second second secon | We are sorry bid insident -                                                        | Sills are saying hid per distif                                                    |
| towned out of the construction                                                      | need for this contain.                                                                                                    | lavel for the region                                                               | level for this region.                                                             |

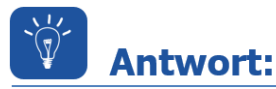

Die Anzeige des über das Internet zur Verfügung gestellten Karteninhalts wird durch die Firewall blockiert. Die Konfiguration der Firewall erfolgt in der Regel durch die IT-Abteilung des Kunden. Dabei sind folgende Parameter zu berücksichtigen:

Um die erforderlichen Karteninhalte zu laden, sind die folgenden Freigaben in der Kunden-Firewall zu berücksichtigen. Diese sind in der Regel von der IT-Abteilung des Kundens einzurichten.

- Port-Freigabe: 443 (over HTTPS)
- URL-Freigabe: maps.omniscale.net

## *i* Weitere Informationen:

Die erforderliche Karte wird über OpenStreetMap des Anbieters *Omniscale* zur Verfügung gestellt und bedarf entsprechender Zugriffsberechtigungen zum Laden der Karten.

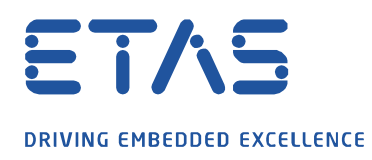

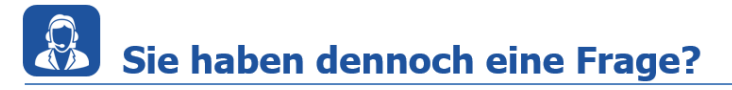

Für weitere Fragen stehen wir Ihnen gern zur Verfügung. Unsere Hotline-Nummer finden Sie unter <u>http://www.etas.com/de/hotlines.php</u>

Die hier dargestellten Informationen (hier auch "FAQ" genannt) werden ohne jegliche (ausdrückliche oder konkludente) Gewährleistung, Garantie bzw. Zusage über Vollständig- oder Richtigkeit zur Verfügung gestellt. Außer im Falle vorsätzlicher Schädigung, haftet ETAS nicht für Schäden, die durch oder in Folge der Benutzung dieser Informationen (einschließlich indirekte, mittelbare oder sonstige Folgeschäden) aufgetreten können bzw. entstanden sind.

0